## Sani@

## Kurzanleitung (Android)

Wie verbinde ich die App SaniQ mit dem Bluetooth®-fähigen Messgerät aponorm® Basis Plus Bluetooth®?

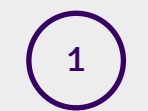

Schalten Sie das Blutdruckmessgerät ein. Öffnen Sie die App SaniQ auf Ihrem Smartphone und tippen Sie unten rechts auf  $\bigcirc$  Mehr.

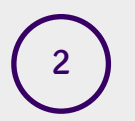

Klicken Sie auf Messgeräte und wählen Sie das Messgerät aponorm<sup>®</sup> Basis Plus Bluetooth<sup>®</sup> aus. Tippen Sie auf VERBINDEN.

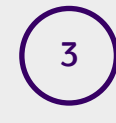

Drücken Sie an Ihrem Messgerät rechts unterhalb des Bildschirms auf die + -Taste. Achten Sie dabei darauf, dass die Tastensperre (an der rechten Seite des Geräts) auf dem geöffneten Schloss f steht.

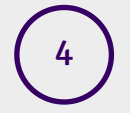

5

Ihr Smartphone zeigt nun das gefundene Messgerät an. Wählen Sie es aus. Im Anschluss wird das Gerät via Bluetooth® mit Ihrem Smartphone verbunden.

Nun kann die Messung Ihrer Herzwerte starten:
Tippen Sie unten links auf Tagebuch. W\u00e4hlen Sie das Tagebuch Blutdruck aus.

6

Legen Sie die Oberarmmanschette des Blutdruckmessgerätes an. Bitte entnehmen Sie den Herstellerangaben, wo und wie die Manschette korrekt angelegt wird. Klicken Sie dann in der App SaniQ unten rechts auf +.

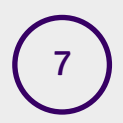

Drücken Sie nun auf die Start-Taste am Blutdruckmessgerät.

Sobald die Messung abgeschlossen ist, werden Ihnen die Messwerte auf dem Smartphone angezeigt. Speichern Sie diese, indem Sie oben rechts auf SPEICHERN klicken.

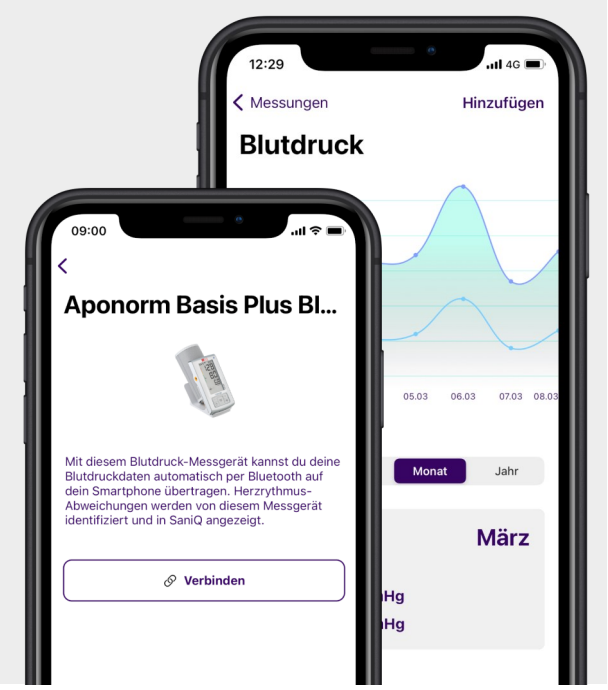